# Eclipse

### **Emmanuel** Grolleau

Observatoire de Paris - LESIA - Service d'Informatique Scientifique

Master 2 « Outils et Systèmes de l'Astronomie et de l'Espace »

# Généralités

- Eclipse est un environnement de développement intégré (EDI ou IDE en anglais pour Integrated Development Environment).
- Son but est de fournir une plate-forme modulaire pour permettre de réaliser des développements informatiques. Sa spécificité vient du fait de son architecture totalement développée autour de la notion de "plug-ins" afin d'être extensible.
- Exemples de fonctionnalités de base :
  - Un éditeur de texte : coloration syntaxique, complétion ou l'indentation.
  - Un compilateur gcc ou javac ...
  - Un débogueur
  - Explorateur de solutions
  - ...

# Extensions

• Exemples d'extensions :

- Gestion des versions (ex. plugin subversion subversive)
- Génération automatique de code source
- Modélisation UML
- Assistant développement d'interface graphique

• ...

 Les outils nécessaires : Eclipse + Java Runtime Environment + Eclipse C/C++ Development Toolkit (CDT) + GNU C/C++ Development Tools [Cygwin | MinGW pour Windows]

# Les versions d'Eclipse

|         | Nom de code | Date                   | Version |  |
|---------|-------------|------------------------|---------|--|
|         | Mars        | 24 juin 2015           | 4.5     |  |
|         | Luna        | 25 Juin 2014           | 4.4     |  |
|         | Kepler      | <u>27 juin 2013</u>    | 4.3     |  |
|         |             | <u>27 juin 2012</u>    | 4.2     |  |
|         | Juno        | <u>23 février 2012</u> | 4.1.2   |  |
|         | Juno        | <u>20 juin 2011</u>    | 4.1     |  |
|         |             |                        | 4.0     |  |
|         | Indigo      | <u>22 juin 2011</u>    | 3.7     |  |
|         | Helios      | <u>23 juin 2010</u>    | 3.6     |  |
|         | Galileo     | <u>24 juin 2009</u>    | 3.5     |  |
|         |             | Février 2009           | 3.4.2   |  |
|         | Ganymède    | Septembre 2008         | 3.4.1   |  |
|         |             | <u>25 juin 2008</u>    | 3.4     |  |
| 17/06/: | Europa      | <u>29 juin 2007</u>    | 3.3     |  |

## Téléchargement Http://www.eclipse.org/downloads/

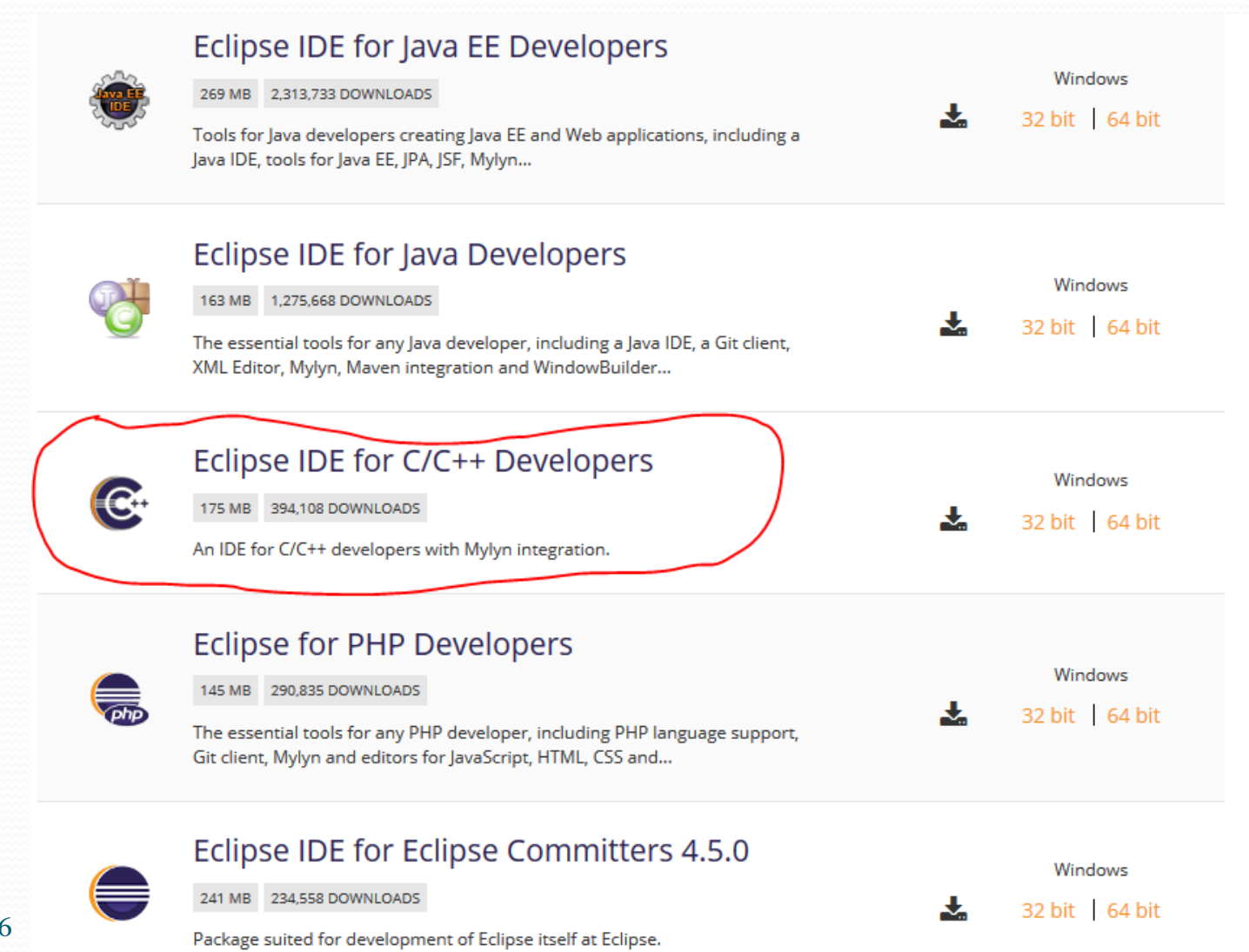

17/06/2016

# Eclipse package CDT

http://www.eclipse.org/downloads/

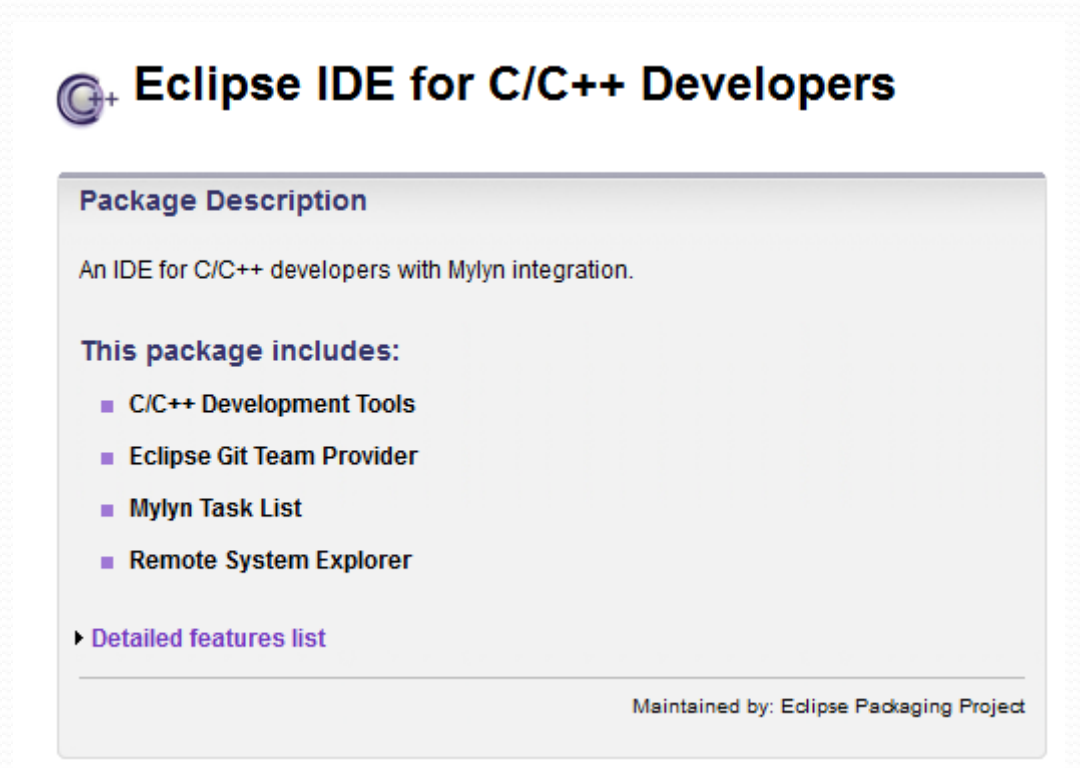

| C/C++ - Eclips | e           |            |          |             | -           |          |          |           | -       |                                                            |               |             | 2    |
|----------------|-------------|------------|----------|-------------|-------------|----------|----------|-----------|---------|------------------------------------------------------------|---------------|-------------|------|
| Edit Sour      | ce Refactor | Navigate   | Search   | Project Run | Window      | Help     |          |           |         |                                                            |               |             | _    |
| - 8 6 6        | 1 🔊 🗸 4     | 🔪 🔹 🔂 🔻    | ි 😚 👻    | c - © -     | 莎 🔹 🜔 🤹     | • 💁 • 🔌  | 00       | 9 - 1 🗉 🔳 | 加 - 福 - | $\Leftrightarrow$ $\leftarrow$ $\rightarrow$ $\rightarrow$ |               |             |      |
|                |             |            |          |             |             |          |          |           |         | Quick Access                                               |               | EP   📴      | C/C+ |
| Project Explo  | rer 🛛       | - 8        |          |             |             |          |          |           |         | - 6 (                                                      | E= 0 m ×      |             | — F  |
| , roject capio |             | ⊨   en   ⊽ | 7        |             |             |          |          |           |         | _                                                          |               |             | En l |
|                | 4 - 4       | =>   e-    |          |             |             |          |          |           |         |                                                            | An outline is | not availat | ole. |
|                |             |            |          |             |             |          |          |           |         |                                                            |               |             |      |
|                |             |            |          |             |             |          |          |           |         |                                                            |               |             |      |
|                |             |            |          |             |             |          |          |           |         |                                                            |               |             |      |
|                |             |            |          |             |             |          |          |           |         |                                                            |               |             |      |
|                |             |            |          |             |             |          |          |           |         |                                                            |               |             |      |
|                |             |            |          |             |             |          |          |           |         |                                                            |               |             |      |
|                |             |            |          |             |             |          |          |           |         |                                                            |               |             |      |
|                |             |            |          |             |             |          |          |           |         |                                                            |               |             |      |
|                |             |            |          |             |             |          |          |           |         |                                                            |               |             |      |
|                |             |            |          |             |             |          |          |           |         |                                                            |               |             |      |
|                |             |            |          |             |             |          |          |           |         |                                                            |               |             |      |
|                |             |            |          |             |             |          |          |           |         |                                                            |               |             |      |
|                |             |            |          |             |             |          |          |           |         |                                                            |               |             |      |
|                |             |            |          |             |             |          |          |           |         |                                                            |               |             |      |
|                |             |            |          |             |             |          |          |           |         |                                                            |               |             |      |
|                |             |            |          |             |             |          |          |           |         |                                                            |               |             |      |
|                |             |            |          |             |             |          |          |           |         |                                                            |               |             |      |
|                |             |            |          | <b>.</b>    | Or III      |          | =        |           |         |                                                            |               | e. V        |      |
|                |             |            | <u> </u> | Problems 💥  | Val Tasks I | Console  | Properti | es        |         |                                                            |               | 9.          |      |
|                |             |            |          | ems         | ~           |          |          | Deserves  | Dath    | Lection                                                    | Т             |             |      |
|                |             |            | De       | escription  |             |          |          | Resource  | Path    | Location                                                   | туре          |             |      |
|                |             |            |          |             |             |          |          |           |         |                                                            |               |             |      |
|                |             |            |          |             |             |          |          |           |         |                                                            |               |             |      |
|                |             |            |          |             |             |          |          |           |         |                                                            |               |             |      |
|                |             |            |          |             |             |          |          |           |         |                                                            |               |             |      |
| /06/2016       |             |            | E        | mmanuel     | Grolleau    | - Observ | atoire d | e Paris   |         |                                                            |               |             |      |

# Création d'un projet C

| C Project @osae-10                                   |                             |                 |
|------------------------------------------------------|-----------------------------|-----------------|
| C Project<br>A Directory with specified name already | exists.                     |                 |
|                                                      |                             |                 |
| <u>P</u> roject name: test1                          |                             |                 |
| ✓ Use <u>d</u> efault location                       |                             |                 |
| Location: /obs/admles/workspace/test1                |                             | Browse          |
| Choose file system: default                          | <b>~</b>                    |                 |
| Project type:                                        | Toolchains:                 |                 |
| 🗢 🔁 Executable                                       | Cross GCC                   |                 |
| 🖶 Empty Project                                      | Linux GCC                   |                 |
| Hello World ANSI C Project                           |                             |                 |
| 👂 🗁 Shared Library                                   |                             |                 |
| 🕨 🗁 Static Library                                   |                             |                 |
| 👂 🗁 Makefile project                                 |                             |                 |
|                                                      |                             |                 |
|                                                      |                             |                 |
|                                                      |                             |                 |
| Show project types and toolchains o                  | niy if they are supported o | on the platform |
|                                                      |                             |                 |
|                                                      |                             |                 |
|                                                      | lovt > Concol               | Finish          |
|                                                      |                             | <u> </u>        |
|                                                      |                             | 1 01            |

- Menu : File/New/
- C Project
- Hello World ANSI C Project
- Linux GCC / Cygwin GCC
- Next
- Debug & Release
- Finish

| 🔵 C Project @osae-:                                                                                                    | 10                            |    |        | ×              |  |  |
|----------------------------------------------------------------------------------------------------|-------------------------------|----|--------|----------------|--|--|
| Select Configurations Select platforms and configurations you wish to deploy on                                                                                                    |                               |    |        |                |  |  |
| Project type:<br>Toolchains:<br>Configurations:                                                                                                    | Executable<br>Linux GCC       |    |        |                |  |  |
| 🗹 🛞 Debug                                                                                                    |                               |    | S      | elect all      |  |  |
| ✓ Nelease                                                                                                    |                               |    | De     | select all     |  |  |
|                                                                                                    |                               |    | Advanc | ed settings    |  |  |
| Use "Advanced settings" button to edit project's properties.<br>Additional configurations can be added after project creation.<br>Use "Manage configurations" buttons either on toolbar or on property pages. |                               |    |        |                |  |  |
| ?                                                                                                    | < <u>B</u> ack <u>N</u> ext > | Ca | ancel  | <u>F</u> inish |  |  |

### 17/06/2016

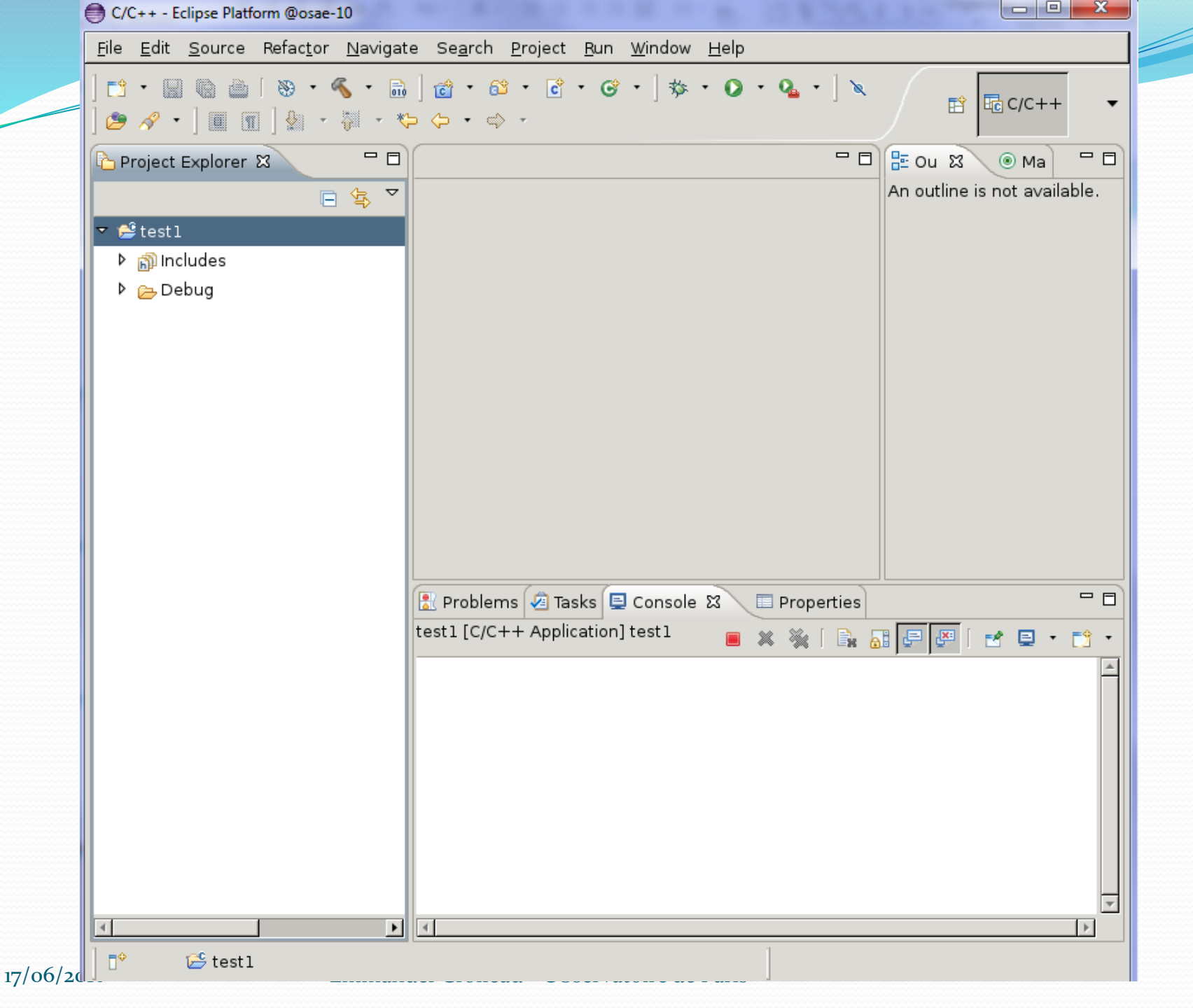

# Création d'un projet C

- Créer un répertoire de source
  - Clic bouton droit sur le projet
  - New / Source folder, name src

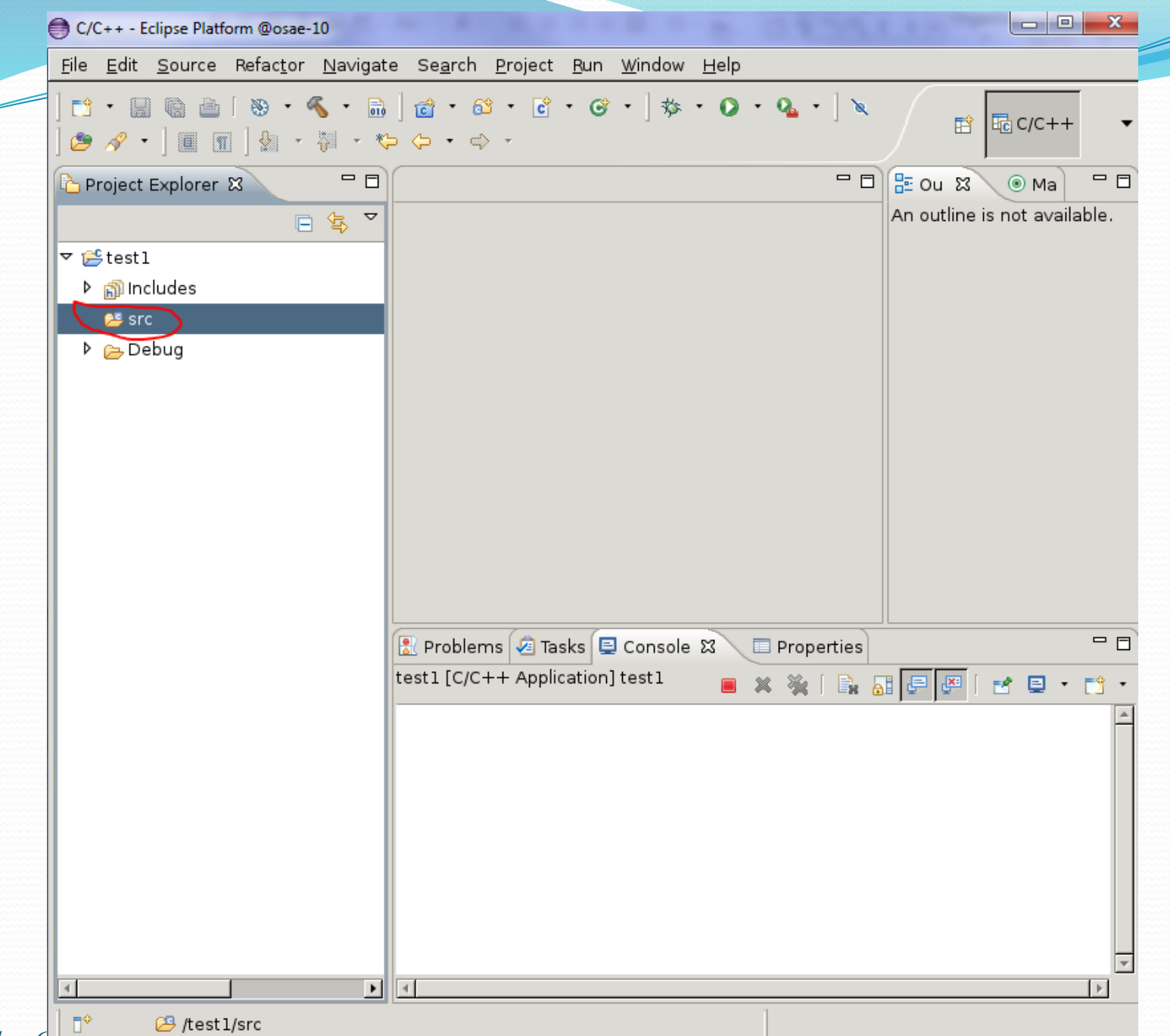

17/06/2016

# Création d'un projet C

- Créer un fichier source C
  - Clic bouton droit sur le répertoire src
  - New / Source file
  - Name hello.c
  - Ecrire une fonction C affichant « Hello World »

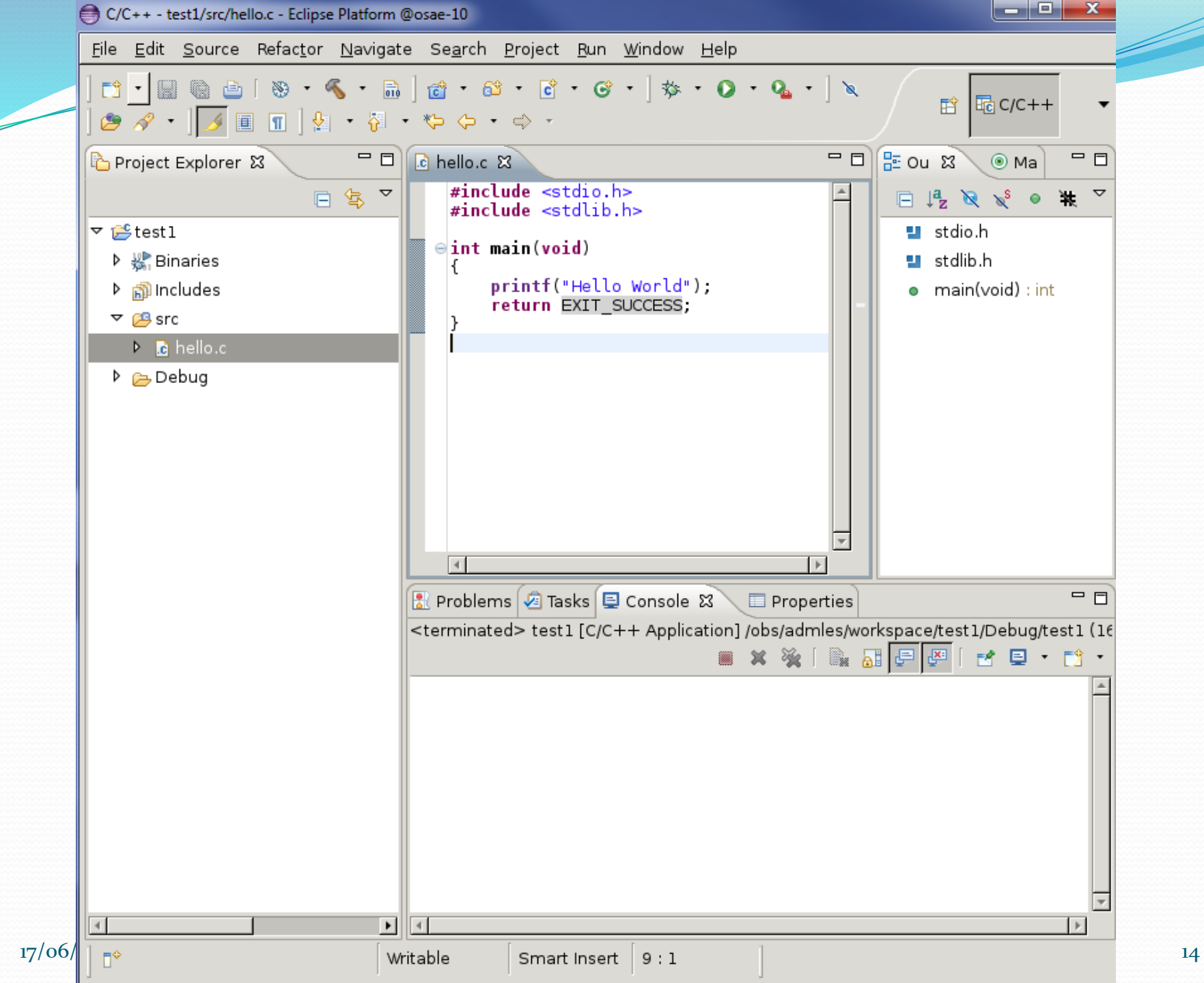

### Compilation & exécution d'un projet C

- Compiler et exécuter une fois le projet en mode standard
  - Bouton marteau : compilation
  - Bouton flèche verte : exécution

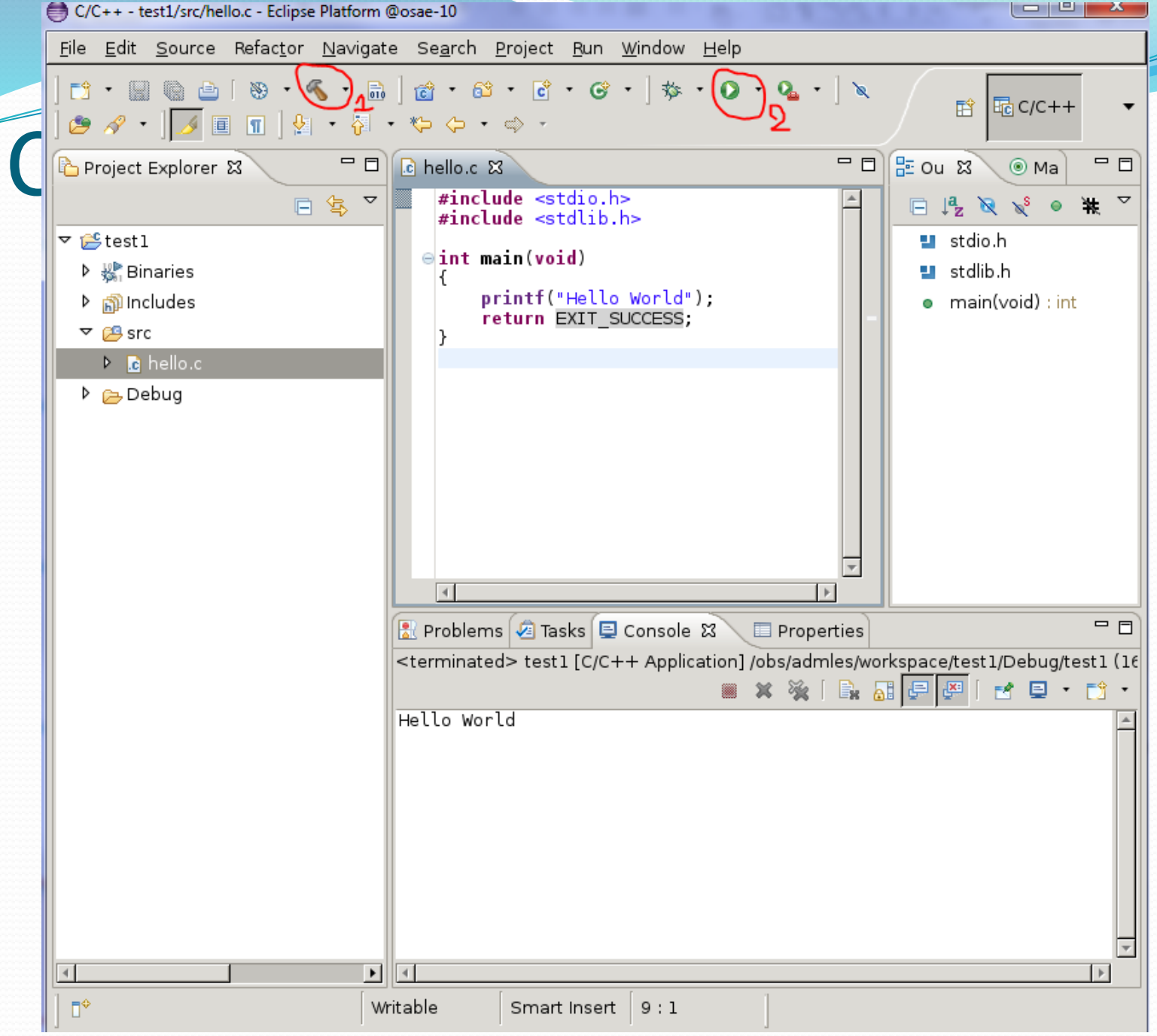

17/06/2016

# Compilation & exécution d'un projet C

- Exécuter en mode DEBUG
  - Bouton marteau : compilation
  - Bouton fourmi : exécution en mode DEBUG

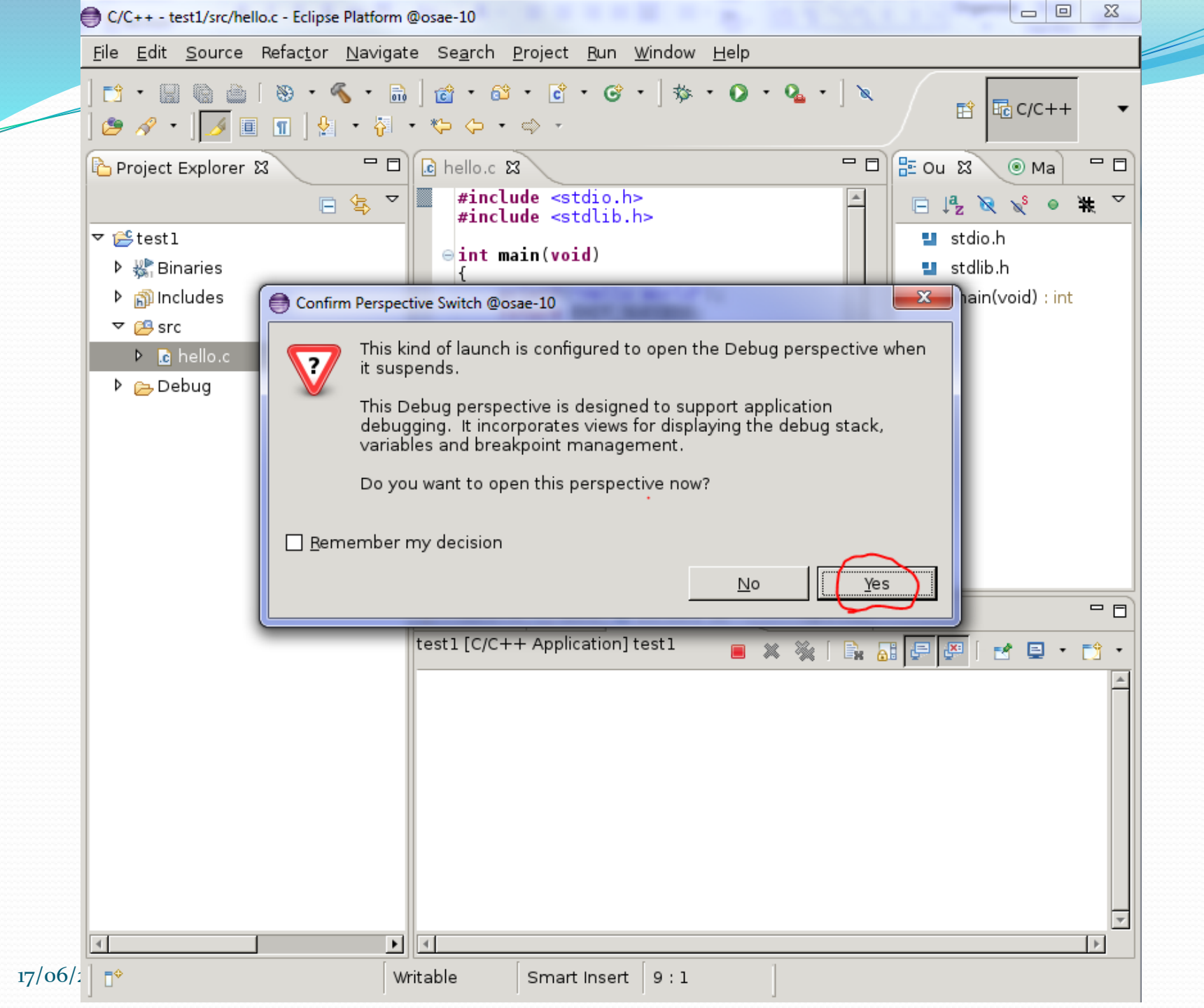

| Debug - test1/src/hello.c - Eclipse Platform @osae-10                                                                                                    |                                                                                                    |
|----------------------------------------------------------------------------------------------------|----------------------------------------------------------------------------------------------------|
| <u>File Edit Source Refactor Navigate Search Project Bu</u>                                                                                                    | n <u>W</u> indow <u>H</u> elp                                                                                                    |
| ] ➡ • 🖩 🕲 🗁 [ 🖬 ] <mark>巻</mark> • O • O₂ •<br>] 🔪 [ 🕩 🗉 ■ № [ Ͽ₂ ⊙ ] ∞ i+ 🗮 💥 ] 🕭 🕭 🔗                                                                                       | • J 💋 🔁 🖓 Debug                                                                                                    |
| 🏇 Debug 🕴 🔰 🐨 🗖 🗖                                                                                                    | 🕪= Variabl 🛭 💁 Breakp 🕱 🔐 Registe 🛋 Module 🛛 🗖 🗖                                                                                                    |
| ▼ 🖸 test1 [C/C++ Application]                                                                                                    | ▼ 💥 🍪 🗠 🗡 🖽 🚔 🗡                                                                                                    |
| ▽ 🎲 test1 [3569] [cores: 0]                                                                                                    | 🗹 🦽 hello.c [line: 6]                                                                                                    |
| 🗢 🔊 Thread [1] 3569 [core: 0] (Suspended : Breakpoint)                                                                                                    |                                                                                                    |
| ≡ main() at hello.c:6 0×400510                                                                                                    |                                                                                                    |
| 📓 gdb                                                                                                    |                                                                                                    |
|                                                                                                    | No details to display for the current selection.                                                                                                    |
|                                                                                                    |                                                                                                    |
| ⓓ hello.c ⊠                                                                                                    | 🗖 🗖 🗄 Outline 🕱 🚔 Visualizer 👘 🗖                                                                                                    |
| <pre>#include <stdio.h> #include <stdio.h> #include <stdlib.h> © int main(void) {     printf("Hello World");     return EXIT_SUCCESS; }</stdlib.h></stdio.h></stdio.h></pre> | Image: State of the state of the state o |
| Console ☎ ④ Tasks ि Problems ③ Executables ③ Metastal                                                                                                    | emory 🔳 💥 🎉 🕞 🛃 🖅 🖅 🖓 🕈 🗖 🗖                                                                                                    |
|                                                                                                    |                                                                                                    |
|                                                                                                    |                                                                                                    |
| 4                                                                                                    |                                                                                                    |
| l =≎ [Writable [Cmart Inc.                                                                                                    | ort 6.1                                                                                                    |

19

# Compilation & exécution d'un projet C

- Ajouter un breakpoint
  - Clic bouton droit dans la marge en face de la ligne de code sur laquelle on souhaite s'arrêter
  - Toggle Breakpoint
  - Exécuter le projet en mode DEBUG
- Exécution en « Pas à pas »

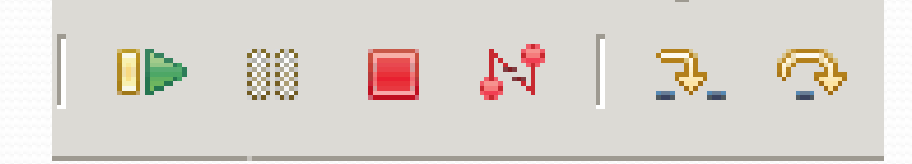

## **Opérations spécifiques Windows**

## **Compilateur C pour Windows**

### Cygwin

- <u>http://cygwin.com/setup.exe</u>
- Installation de gcc (le compilateur)

| Cygwin Set                    | up - Select Packages                  |             |               |                   | _                             |   |
|-------------------------------|---------------------------------------|-------------|---------------|-------------------|-------------------------------|---|
| <b>Select Pac</b><br>Select p | s <b>kages</b><br>Jackages to install |             |               |                   | 0                             |   |
| <u>S</u> earch gco            | <u>C</u> lear                         | C           | ) <u>K</u> ee | ep 🖲 <u>C</u> urr | C Exp View Category           | , |
| Category                      | New                                   | В           | S             | Size              | Package                       |   |
| 🗆 All 😌 D                     | efault                                |             |               |                   |                               |   |
| 🗄 🗄 Base                      | 😌 Default                             |             |               |                   |                               |   |
| 🗆 🗆 Deve                      | el 😯 Default                          |             |               |                   |                               |   |
|                               | 🚯 Skip                                | ηία         | n/a           | 14k               | colorgee: Colorizer for GCC w | / |
|                               | 🚯 Skip                                | ηία         | n/a           | 1k                | gcc: C compiler upgrade help  | ) |
|                               | 🚯 Skip                                | n/a         | n/a           | 6,706k            | gcc-ada: Ada compiler         |   |
|                               | 3.4.4-999                             | $\boxtimes$ |               | 3,630k            | gcc-core: C compiler          |   |
|                               | 3.4.4-999                             | $\times$    |               | 7,829k            | gcc-g++: C++ compiler         |   |
|                               | 🚯 Skip                                | ηία         | ηία           | 1,976k            | gcc-g77: Fortran compiler     |   |
|                               | 🚯 Skip                                | ηία         | ηία           | 2,181k            | gcc-gdc: D compiler           | • |
| •                             |                                       |             |               |                   | •                             |   |
|                               | olete packages                        |             |               |                   |                               |   |
|                               |                                       |             |               |                   |                               |   |
|                               |                                       |             |               | < Précéder        | t Suivant> Annu               |   |
|                               |                                       |             |               |                   |                               |   |

## **Opérations spécifiques Windows**

## **Compilateur C pour Windows**

| Cygwin Setup - Select Packages                |               |          |      |         |                                                       |  |  |
|-----------------------------------------------|---------------|----------|------|---------|-------------------------------------------------------|--|--|
| Select Packages<br>Select packages to install |               |          |      |         |                                                       |  |  |
| <u>S</u> earch make                           | <u>C</u> lear | r        |      |         | C Keep ⊙ Curr C Exp View Category                     |  |  |
| Category N                                    | ew            | Bin?     | Src? | Size    | Package                                               |  |  |
| 🗆 All 😌 Defaul                                | t             |          |      |         |                                                       |  |  |
| 🗆 🗆 Devel 💔 🛛                                 | Default       |          |      |         |                                                       |  |  |
|                                               | Skip          | n/a      | nja  | 4k      | automake: Wrapper scripts for automake and acloca     |  |  |
|                                               | Skip          | n/a      | nja  | 714k    | automake1.10: (1.10) a tool for generating GNU-corr   |  |  |
| •                                             | 'Skip         | n/a      | n/a  | 860k    | automake1.11: (1.11) a tool for generating GNU-com    |  |  |
| •                                             | 'Skip         | n/a      | n/a  | 719k    | automake1.12: (1.12) a tool for generating GNU-com    |  |  |
|                                               | 'Skip         | n/a      | n/a  | 244k    | automake1.4: (1.4) a tool for generating GNU-compli   |  |  |
|                                               | Skip          | n/a      | n/a  | 328k    | automake1.5: (1.5) a tool for generating GNU-compli   |  |  |
| . 0                                           | Skip          | n/a      | nja  | 363k    | automake1.6: (1.6) a tool for generating GNU-compli   |  |  |
|                                               | Skip          | n/a      | n/a  | 424k    | automake1.7: (1.7) a tool for generating GNU-compli   |  |  |
| . 0                                           | Skip          | n/a      | nía  | 497k    | automake1.8: (1.8) a tool for generating GNU-compli   |  |  |
| . 0                                           | Skip          | n/a      | nía  | 556k    | automake1.9: (1.9) a tool for generating GNU-compli   |  |  |
| . 0                                           | Skip          | n/a      | n/a  | 10,304k | cmake: A cross platform build manager                 |  |  |
| . 0                                           | Skip          | n/a      | n/a  | 418k    | gcc-tools-epoch1-automake: (gcc-special) a tool for ; |  |  |
| . 0                                           | •Skip         | n/a      | nja  | 578k    | gcc-tools-epoch2-automake: (gcc-special) a tool for   |  |  |
|                                               | •Skip         | ηία      | ηία  | 5k      | gccmakedep: Xorg preprocessor dependency maker        |  |  |
|                                               | Skip          | n/a      | ηία  | 36k     | imake: X.Org Imake legacy build system                |  |  |
|                                               | 3.82.90-1     | $\times$ |      | 442k    | make: The GNU version of the 'make' utility           |  |  |
| 0                                             | •Skip         | n/a      | nja  | 25k     | makedepend: X.Org Makefile dependency tool            |  |  |
| 🗄 Perl 🚯 De                                   | fault         |          |      |         |                                                       |  |  |
| 🔄 🕀 Htils 📭 De                                | efault        |          |      |         |                                                       |  |  |
|                                               |               |          |      |         |                                                       |  |  |
| 🔽 <u>H</u> ide obsolete                       | packages      |          |      |         |                                                       |  |  |
|                                               |               |          |      |         |                                                       |  |  |
|                                               |               |          |      |         | Chinada Annula                                        |  |  |
|                                               |               |          |      |         | Crecedent Suivant> Annuler                            |  |  |

# **Opérations spécifiques Windows** Création d'un projet C

| Properties for MonProjet                                                                                                    |                                                                                                    |                                                                                  |
|----------------------------------------------------------------------------------------------------|----------------------------------------------------------------------------------------------------|----------------------------------------------------------------------------------|
| type filter text                                                                                                    | Run/Debug Settings                                                                                                    | ⇔ • ⇔ • •                                                                        |
| <ul> <li>Resource<br/>Builders</li> <li>C/C++ Build</li> <li>C/C++ General<br/>Project References<br/>Refactoring History<br/>Run/Debug Settings</li> <li>Task Repository<br/>WikiText</li> </ul> | This page allows you to manage launch configurations associate<br>selected resource.<br>Launch configurations for 'MonProjet':<br>© MonProjet.exe<br>Restore Defau | ed with the currently          New         Duplicate         Edit         Delete |
| ?                                                                                                    | OK                                                                                                    | Cancel                                                                           |

- Clic droit sur le Projet
- Properties
- Run/Debug Settings
- Edit MonProjet.exe
- Onglet Environnement

• New

| Properties for MonProjet                                                                                                    |                                                                                   |                       |  |
|----------------------------------------------------------------------------------------------------|-----------------------------------------------------------------------------------|-----------------------|--|
| /pe filter text                                                                                                    | Run/Debug Settings                                                                | ⇔ • ⇔ • •             |  |
| <ul> <li>Resource</li> <li>Builders</li> <li>C/C++ Build</li> </ul>                                                                                                    | This page allows you to manage launch configurations associate selected resource. | ed with the currently |  |
| > C/C++ General                                                                                                    | Launch configurations for 'MonProjet':                                            |                       |  |
| Project References                                                                                                    | C MonProiet.exe                                                                   | New                   |  |
| Refactoring History                                                                                                    |                                                                                   |                       |  |
| Run/Debug Settings                                                                                                    |                                                                                   | Duplicate             |  |
| Edit Configuration                                                                                                    | 22                                                                                | Edit                  |  |
| Edit launch configuration                                                                                                    | n properties                                                                      | Delete                |  |
| Main (X)= Arguments                                                                                                    | Environment Common                                                                |                       |  |
|                                                                                                    | Neur                                                                              |                       |  |
| Variable                                                                                                    | Value New                                                                         |                       |  |
| New Environ                                                                                                    | ment Variable                                                                     |                       |  |
|                                                                                                    |                                                                                   |                       |  |
| <u>N</u> ame: PATH                                                                                                    | bye                                                                               | J                     |  |
| Value: C:\cyg                                                                                                    | win\bin Varia <u>b</u> les                                                        | Its Apply             |  |
|                                                                                                    | OK Cancel                                                                         | Cancel                |  |
|                                                                                                    |                                                                                   |                       |  |
|                                                                                                    |                                                                                   |                       |  |
|                                                                                                    |                                                                                   |                       |  |
| Append environment to a second second sec | o native environment                                                              |                       |  |
| Replace native environ                                                                                                    | ment with specified environment                                                   |                       |  |
|                                                                                                    |                                                                                   |                       |  |
|                                                                                                    | Apply Revert                                                                      |                       |  |
|                                                                                                    | Арру                                                                              |                       |  |

17/06/2016

# **Plugin Eclipse Subversion**

- Il existe un grand nombre de plugin Subversion pour Eclipse. L'un des plus connus est : Subversive
- http://www.eclipse.org/subversive/downloads.php
  - Installation
    - Soit en passant par l'Eclipse Marketplace :
      - Menu Help/Eclipse Marketplace/Find subversion
    - Soit en glissant/déposant l'icone install du site Subversive dans le Workbench au niveau des icones du haut.

# Commandes

### Synchroniser avec le référentiel

- Perspective « Team Synchronising », permet de faire des diff entre le dépôt et le répertoire local
- Commit
- Mettre à jour
- Update to revision
- Branches
- Etiquette (tag)

## Partage d'un projet via Subversive

- Clique droit sur le projet
  - Team / Share project / SVN
  - URL : <u>https://version-lesia/repos/OSAE/Groupes/GroupeXX</u>
  - Eclipse va créer un répertoire
  - <u>https://version-lesia/repos/OSAE/Groupes/GroupeXX/test1</u>
    - Simple mode
    - Découper le dernier segment => OK
  - Cela n'ajoute dans svn que la source et des fichiers de configuration Eclipse
  - Menu contextuel Team sur les fichiers sources
  - Menu Window/Open perspective/Exploration du référentiel SVN

|     | Share Project Wizard @osae-10                                                                                                    |   |
|-----|----------------------------------------------------------------------------------------------------|---|
|     | Enter Repository Location Information Define the SVN repository location information. You can specify additional settings for proxy and svn+ssh, https connections.                                                                                                    |   |
|     | General       Advanced       SSH Settings       SSL Settings         URL:       https://version-lesia.obspm.fr/repos/OSAE/Groupes/Groupe10       Browse         Label       •       0       Use the repository URL as the label       •         •       Use a gustom label:       •       •       •         ✓       Authentication       ▼       ▼         Password:       ●●●●●       ●       ●         □       Save authentication (could trigger secure storage login)       To manage your security data, please see "Secure Storage"                                                                                                    |   |
|     | Show Credentials For:          Image: Credentials For:          Image: Credentials                                                                                                    |   |
|     | Image: Second second second |   |
| 1 ( | Encourse 1 Conditions of constrained a Denia                                                                                                    | 0 |

17/06/2016

#### Commit @osae-10

#### Enter a commit comment

You can specify a new message or choose the previously entered one. Empty comments are allowed, but filling a comment message would help other people to understand the changes.

| Comment                                          |   |                 |      |               |
|--------------------------------------------------|---|-----------------|------|---------------|
| Premiere version                                 |   |                 |      | A<br>         |
| Choose a previously entered comment or template: |   |                 |      |               |
|                                                  |   |                 |      | •             |
| ☐ Keep <u>L</u> ocks                             |   | <u>P</u> aste : | sele | cted names    |
| Resource                                         | 0 | Content         | •    | Properties    |
| 🗹 🗁 test1/Debug                                  | 1 | New             |      |               |
| 🗹 🗁 test1/src                                    | 1 | New             |      |               |
| 🗹 📄 test1/.cproject                              | 1 | New             |      |               |
| 🗹 📄 test1/.project                               | 1 | New             |      |               |
|                                                  | 1 |                 |      |               |
| Select All Clear Selection Clear All             |   |                 | Se   | elected: 4 of |
| ?                                                |   | ок              |      | Cancel        |

### Ne pas inclure les .project et .cproject !

×

SVN

## Partage d'un projet via Subversive

- Perspective « SVN Repository »
- Menu Window/Open perspective/Exploration du référentiel SVN

|     | 🖨 C/C++ - Eclipse Platform @osae-10                                                                                                    |                                                           |
|-----|----------------------------------------------------------------------------------------------------|-----------------------------------------------------------|
|     | <u>F</u> ile <u>E</u> dit <u>S</u> ource Refac <u>t</u> or <u>N</u> avigate Se <u>a</u> rch <u>P</u> roject <u>R</u> un <u>W</u> indow <u>H</u> elp              |                                                           |
|     | ] <mark>□ · </mark>                                                                                                    | Q₄ • ] ≥ ] 🖩 🗊 📑 🖬 c/c++ 🔹                                |
|     | ြာ Project Explorer 🛛 🕞 😓 🖓 🖓 🖓                                                                                                    |                                                           |
|     | <ul> <li>✓ ♣ test1 22 [https://version-lesia.obspm.fr/repos/OSAE/Groupes/Groupe10: test1]</li> <li>▶ ♪ Includes</li> <li>♠ src 23</li> <li>♠ Debug 23</li> </ul> | An outline is not<br>available.                           |
|     |                                                                                                    | 🖹 Probl 🖉 Task 📮 Cons 🕱 🔲 Prop 🗖 🗖                        |
|     |                                                                                                    | <terminated> test1 [C/C++ Application] test1</terminated> |
|     |                                                                                                    |                                                           |
|     |                                                                                                    |                                                           |
| 17/ |                                                                                                    |                                                           |
| 1// | ] □° 🔁 test1                                                                                                    |                                                           |

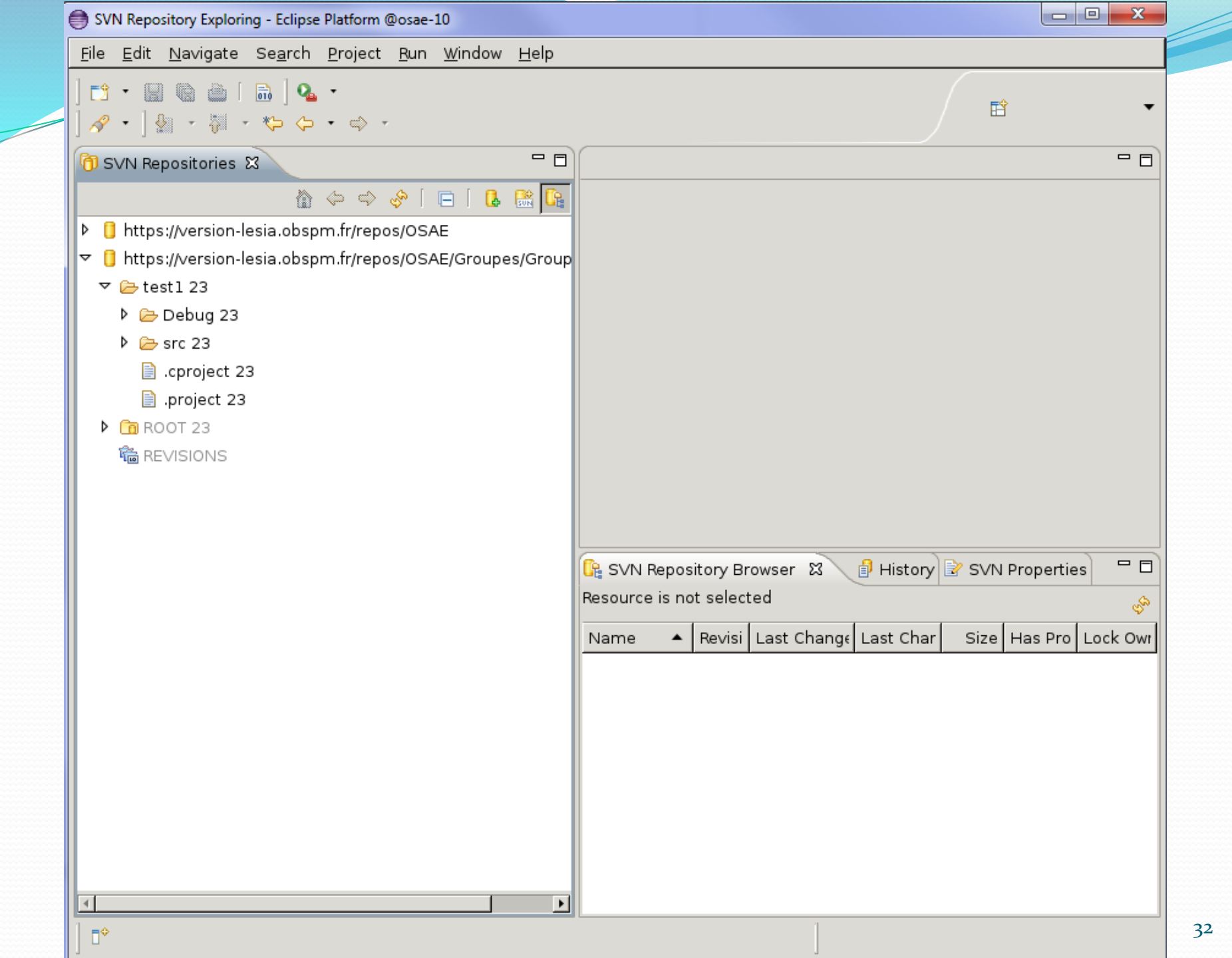

## Sources

- <u>http://www.eclipse.org/downloads/</u>
- <u>http://laurent-</u> <u>barbareau.developpez.com/tutoriels/EclipseCDT/</u>